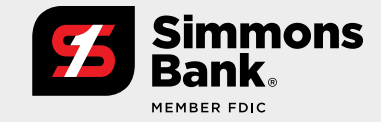

Quick Reference Guide: Wire File Upload

The Wire File Upload feature supports companies with a high volume of domestic wire transactions by allowing them to upload wires in bulk, eliminating the need to manually input payments. It can also improve integration with their existing payment process.

This new functionality provides:

- An intuitive file upload workflow that allows you to review, edit and confirm wire file contents
- An easy-to-use file mapping tool that allows flexibility in creating/updating file formats
- New Wire File Activity reporting to easily track wires

### **Updated Navigation**

From the main navigation menu (under **Payments > Wire**), you can:

- Upload Wires.
- View Wire File Activity.
- Select Wire Upload Formats.

| Simmons<br>Bank.        | Treasury<br>Connect                |                        | Message             | Center Notification | ns O Cut-Off Tin | nes Last Login: 03, | 06/2025, 11:16 AM, CST | 🛔 Hi, 🔹                                                                   |
|-------------------------|------------------------------------|------------------------|---------------------|---------------------|------------------|---------------------|------------------------|---------------------------------------------------------------------------|
| FDIC FDIC-Insured - Bac | ked by the full faith and credit o | of the U.S. Government |                     |                     | DASHBOARD        | ACCOUNTS -          | PAYMENTS -             | REPORTING * ADMIN *                                                       |
| My Dashboa              | ırd                                |                        |                     |                     |                  |                     |                        | Wire                                                                      |
| Accounts                | Manage Groups                      |                        |                     | Expand All          | Collapse All     | Information         | Center                 | Create USD Wire<br>Create USD Wire from<br>Template                       |
| Account Number \$       | Account Name ©                     | Current Balance ©      | Collected Balance © | Available Balance a |                  | ACH Batch           | Processing             | Create FX Wire<br>Wire Activity                                           |
| xxxxx5196               | 5196                               | \$3,045.11             | \$3,045.11          | \$3,045.11          | Lad Details      |                     |                        | Wire File Activity<br>Recurring Wires<br>Wire Templates<br>Wire Creditors |
|                         |                                    |                        |                     |                     |                  | Resource            |                        | wire opioau Ponnats                                                       |

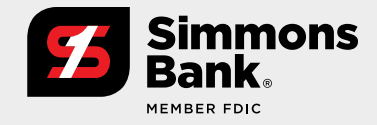

Quick Reference Guide: Wire File Upload

#### Wire File Upload Workflow - Summary

After you upload a file, you can:

- View a summary of the file, which includes the file name and a list of wires included in the file.
- Select **Details** to view information about a wire and edit its payment information.
- Exclude a wire from being submitted for processing by unchecking its box.

| Simmons Trea                         | sury                                        |                                  |                     | Message Center A | Cut-Off Times Last Login: 03/0 | 6/2025, 11:16 AM, CST 🛛 🛔 Hi | -       |
|--------------------------------------|---------------------------------------------|----------------------------------|---------------------|------------------|--------------------------------|------------------------------|---------|
| FDIC FDIC-Insured - Backed by the fo | ill faith and credit of the U.S. Government |                                  |                     |                  | DASHBOARD ACCOUNTS -           | PAYMENTS • REPORTING •       | ADMIN - |
| Upload Wire File                     |                                             |                                  |                     |                  |                                |                              |         |
| 1. Select File                       | 2. Summary 3. R                             | eview 4. Confirmation            |                     |                  |                                |                              |         |
| File Upload Summa                    | iry                                         |                                  |                     |                  |                                |                              | Print   |
| File Name: wire file.csv             |                                             |                                  |                     |                  |                                |                              |         |
| File Size:                           | 0.344 KB                                    | Total Wires:<br>Total Creditors: | 2<br>2              | Total Debit Amo  | unt: \$0.02                    |                              |         |
|                                      | Creditor Name 0                             | Debit Account                    | Wire Company Name Ø | Effective Date 单 | Wire Amount                    | Open All                     |         |
|                                      | Test Company 1                              | xxxxx1488                        | TM Platform         | 03/10/2025       | \$0.01                         | Details                      |         |
|                                      | Test Company 2                              | xxxxx1488                        | TM Platform         | 03/10/2025       | \$0.01                         | Details                      |         |
| Viewing 2 items                      |                                             |                                  |                     |                  |                                |                              |         |
| Back Review                          |                                             |                                  |                     |                  |                                |                              |         |
|                                      |                                             |                                  |                     |                  |                                |                              |         |

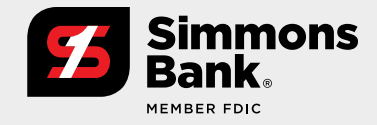

Quick Reference Guide: Wire File Upload

#### Wire File Upload Workflow - Review

You can review all wires for a final time before submitting the payments.

- Click **Details** to view information about a specific payment.
- If you want to make changes to the payment information, select **Back** at the bottom of the page to return to the Summary page.

| Simmons Trea<br>Bank. Cor                      | asury                                                                                                    |                                                                                | Wessage Center  | Notifications  | Cut-Off Times         | a Last Login: 03/0                                 | 6/2025, 11:16 AM, CST | 🐣 Hi,          |   | in the second |
|------------------------------------------------|----------------------------------------------------------------------------------------------------|--------------------------------------------------------------------------------|-----------------|----------------|-----------------------|----------------------------------------------------|-----------------------|----------------|---|---------------|
| C FDIC-Insured - Backed by the                 | full faith and credit of the U.S. Government                                                                                          |                                                                                |                 |                | DASHBOARD             | ACCOUNTS -                                         | PAYMENTS -            |                | A | DMIN          |
| Jpload Wire File                               |                                                                                                    |                                                                                |                 |                |                       |                                                    |                       |                |   |               |
| 1. Select File                                 | 2. Summary                                                                                                    | . Review                                                                       | 4. Confirmation |                |                       |                                                    |                       |                |   |               |
| ile Upload Review                              | í<br>S                                                                                                    |                                                                                |                 |                |                       |                                                    |                       |                | 0 | Print         |
| e Name: wire file.csv                          |                                                                                                    |                                                                                |                 |                |                       |                                                    |                       |                |   |               |
| File Size:                                     | 0.344 KB                                                                                                    | Total Wires:<br>Total Creditors:                                               | 2<br>2          |                | Tot                   | al Debit Amount:                                   | \$0.02                |                |   |               |
| editor Name 🗢                                  | Debit Account                                                                                                    | Wire Company Name 🖣                                                            |                 | Effective Date | ÷                     | Wire Amount 🗢                                      |                       | Open All       |   |               |
| st Company 1                                   | xxxxx1488                                                                                                    | TM Platform                                                                    |                 | 03/10/2025     |                       | \$0.01                                             |                       | <u>Details</u> |   |               |
| /ire Detail                                    |                                                                                                    |                                                                                |                 |                |                       |                                                    |                       | Ę              | • | ×             |
| Creditor<br>Wire Company Name<br>Debit Account | Test Company 1<br>Account Number: 5196<br>Agent Id:082900432<br>Agent Name: SIMMONS BANK<br>PINE BLUFF AR<br>TM Platform<br>xxxxx1488 | Wire Amount<br>\$0.01<br>Frequency<br>One Time<br>Effective Date<br>03/10/2025 |                 |                | Pu<br>Ter<br>Ad<br>En | rpose<br>st<br>ditional Information<br>d to End ID | 1                     |                |   |               |
| st Company 2                                   | xxxxx1488                                                                                                    | TM Platform                                                                    |                 | 03/10/2025     |                       | \$0.01                                             |                       | Details        |   |               |
|                                                |                                                                                                    |                                                                                |                 | 00,10,2020     |                       |                                                    |                       | N. Statte      |   |               |

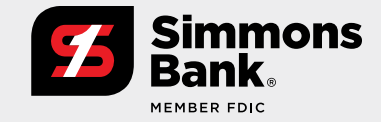

Quick Reference Guide: Wire File Upload

### **Wire File Activity**

Select **Wire File Activity** from the navigation to see a list of wire files that have been uploaded, along with details about each file, who uploaded the file, the total amount/number of wires, and the status of the wires.

• To see a list of wires in a specific file, select **Review** or the file name.

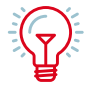

**Tip:** Select Wire Activity on the main navigation menu to view all wire activity, including pending approvals and future-dated wires as well as your wire history.

| Source   All   Date Range   02/28/2023-03/07/2025 \$   Source   Amount   Specific Amount   Source   Source    Source   Source   Source   Source   Source   Source   Source   Source   Source   Source   Source   Source   Source   Source   Source   Source   Source   Source   Sour                                                                                                    | Source   All   Date Range   02/28/2023 - 03/07/2025     Type to filter     Type to filter     File Name *   File Size *   Source *   Received Date     Og/16/2024   (2) So.02   2   0   0     Og/16/2024     (2) So.02     0     0     0     0     0     0     0     0     0     0     0     0     0     0     0     0     0     0     0     0     0     0     0     0     0     0     0     0     0     0     0     0     0     0     0     0     0     0     0     0     0     0     0     0                                                                                                    |                                                                              |                    |                 |            |             | The The Addition    | e Activity                | search wire Flie Ac |
|----------------------------------------------------------------------------------------------------|----------------------------------------------------------------------------------------------------|------------------------------------------------------------------------------|--------------------|-----------------|------------|-------------|---------------------|---------------------------|---------------------|
| Source       File Name I File Size I Source I Received Date I fotal Wires/Amount Approved/Submitted Pending I Rejected I Received Date I File Size I Source I Received Date I File Size I Source I Received Date I File Size I Source I Received Date I File Size I Source I Received Date I File Size I Source I File Size I Source I File Size I Source I Received Date I File Size I Source I File Size I Source I File Size I Source I File Size I Source I File Size I Source I Source I File Size I Source I File Size I Source I File Size I Source I File Size I Source I File Size I Source I File Size I Source I File Size I Source I File Size I Source I Source I S | Source     All     ••••••••••••••••••••••••••••••••••••                                                                                                    |                                                                              |                    |                 | L.         | Q           | Type to filter      | *                         | File Name           |
| All <ul> <li>Mire test.csy 178</li> <li>O9/16/2024</li> <li>Q) S0.02</li> <li>Q             <li>Q             <li>Q             <li>Q             <li>Q</li> <li>Q</li> <li>Q             <li>Q</li> <li>Q</li> <li>Q&lt;</li></li></li></li></li></li></ul>                                                                                                    | All <ul> <li>wire test.csv</li> <li>178</li> <li>09/16/2024</li> <li>(2) \$0.02</li> <li>2</li> <li>0</li> <li>0</li> <li0< li=""> <li>0</li></li0<></ul> | Total Wires/Amount Approved/Submitted Pending   Rejected   Expired   Actions | Total Wires/Amount | Received Date 🕏 | Source \$  | File Size 🏼 | File Name 💠         |                           | Source              |
| Received Date   Date Range   02/28/2023-03/07/2025 *                                                                                                    | Received Date Uiewing 1 of 1 item                                                                                                    | (2) \$0.02 2 0 0 Review                                                      | (2) \$0.02         | 09/16/2024      | Rear Party | 178         | wire test.csv       | *                         | All                 |
| Amount Specific Amount  \$0.00                                                                                                    | Amount                                                                                                    |                                                                              |                    |                 |            |             | Viewing 1 of 1 item | 02/28/2023 - 03/07/2025 🔻 | Received Date       |
| Specific Amount                                                                                                    |                                                                                                    |                                                                              |                    |                 |            |             |                     |                           | Amount              |
| \$0.00                                                                                                    | Specific Amount                                                                                                    |                                                                              |                    |                 |            |             |                     |                           | Specific Amount     |
|                                                                                                    | \$0.00                                                                                                    |                                                                              |                    |                 |            |             |                     |                           | \$0.00              |

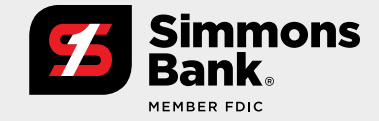

Quick Reference Guide: Wire File Upload

### Wire Activity

Selecting a wire file lets you view all of its wire activity on the Wire Activity page.

- To view details for a wire, select the **Transaction ID**. (Note: The Wire Detail page will include the file name for the uploaded wire.)
- To view all the wire transactions for a wire file, select the file name.
- If a payment is Pending Approval, selecting **Approve** or **Reject** from the Actions menu drop-down will update its status.

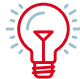

**TIP:** You can approve or reject multiple wires at once by checking the corresponding boxes and clicking Approve or Reject at the bottom.

| ELETED  |
|---------|
| Actions |
| LLED    |
| ITTED   |
| TTED    |
|         |
|         |
|         |

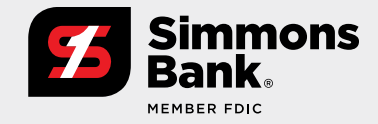

Quick Reference Guide: Wire File Upload

#### Wire Upload Template Formatting Tool

You can customize the formatting of uploaded wire files.

- The first step is to select either a **Delimited** or **Fixed Position** file map.
- Select **Glossary** for information about character or size limits for fields.
- Tiles are color-coded for easy identification (such as **Payment Information** or **Creditor Information**). See the legend beside the Glossary link.
- In the mapping section, you can set the order of fields by dragging the tiles. Tiles displayed here are required and cannot be moved out.
- Optional tiles can be dragged up to the mapping section. The Filler Tile can be used as a placeholder for items in the file that will not be included in the payment details.

#### **Fixed Position**

When creating a Fixed Position file format, the tiles will display the position in the file and the character length of the field. You can adjust the length by using the arrows.

#### Delimited

When creating a Delimited file format, the field's position in the file is shown as the tile number. This number will update if the tile is moved.

| Simmons Treasury<br>Bank. Connect                                                                                                    |                                                                                                    | 20 Messa                                                                                                    | ige Center 422 Notifications                                                                                                    | O Cut-Off Times                         | A Last Login: 03/07/2025, 07                                                                                                    | 7:55 AM, CST              | <b>≜</b> H6,                   | -       |
|----------------------------------------------------------------------------------------------------|----------------------------------------------------------------------------------------------------|----------------------------------------------------------------------------------------------------|----------------------------------------------------------------------------------------------------|-----------------------------------------|----------------------------------------------------------------------------------------------------|---------------------------|--------------------------------|---------|
| DIC Insured - Backed by the full faith and cr                                                                                                    | edit of the U.S. Government                                                                                                    |                                                                                                    |                                                                                                    | DASHBOARD                               | ACCOUNTS - PAYME                                                                                                    | ENTS -                    | REPORTING -                    | ADM     |
| Vire Upload Template Formatting                                                                                                    | ; Tool                                                                                                    |                                                                                                    |                                                                                                    |                                         |                                                                                                    |                           |                                |         |
| ormat Name *                                                                                                    |                                                                                                    | Text qualifier is identified by a single qualifier this format will be used for files sent                                                                 | uote () and a field delimiter is identi<br>via FTP, the name should not conta                                                                                                    | ified by a comma<br>iin any spaces or i | (.)<br>underscores.                                                                                                    |                           |                                |         |
| elimited 0                                                                                                    |                                                                                                    |                                                                                                    |                                                                                                    |                                         |                                                                                                    |                           |                                |         |
| xclude Header Rows Exclude                                                                                                    | Footer Rows                                                                                                    | Item Amount                                                                                                    |                                                                                                    |                                         |                                                                                                    | Effec                     | tive Date Forma                | t       |
| xclude Header Rows Exclude I                                                                                                    | Footer Rows                                                                                                    | Item Amount  Control Decimal Included OW                                                                                                    | hole Dollar (798 = 798.00) 🦳 li                                                                                                    | mplied Decimal                          | (798 = 7.98)                                                                                                    | Effec                     | ctive Date Forma<br>Ndd/yyyy   | t<br>•  |
| Axclude Header Rows Exclude I<br>0 0 0 0 0 0 0 0 0 0 0 0 0 0 0 0 0 0 0                                                                                                     | Debit Account                                                                                                    | Item Amount  Decimal Included Wil  Effective Date Effective Date Parkner/ acromediation                                                                    | hole Dollar (798 = 798.00) h                                                                                                    | mplied Decimal                          | (798 = 7.98)<br>Purpose<br>PATMENT INFORMATION                                                                                                    | Effec                     | tive Date Formal<br>Idd/yyyy   | t<br>•  |
| Acclude Header Rows Exclude I<br>0 0 0 0 0 0 0 0 0 0 0 0 0 0 0 0 0 0 0                                                                                                     | Debit Account Provide Indexident Provide Indexident | Item Amount  Decimal Included Wil  Effective Date PANARKT au OMATION  T Name T Name                                                                        | 3         Wire Amount           3         Wire Amount           City/Town Name         City/Town Name                                                                                                    | mplied Decimal                          | (798 = 7.98)<br>Purpose<br>EXAMENT INFORMATION<br>State/Country Sub Divisio<br>Exteriore increased                                                                   | Effec<br>mm<br>5          | ctive Date Formal<br>wkłd/yyyy | t<br>•  |
| Acclude Header Rows Exclude I<br>o blumm Onder ag and drap Rems to resider columns Debit Account Type Categorian Agent ID Categorian Debit Accel Categorian Debit Accel Categorian Debit Accel Debit Accel Debit Acc | Debit Account<br>Powser Recemention<br>Powser Recemention<br>Account Number<br>Caloriton Recemention                                                                                                    | Item Amount  Decimal Included Vil  Effective Date Effective Date Revealed auronaution  Mane Celebrich surgements                                           | Image: Second Second | mplied Decimal                          | (798 - 7.98)<br>Purpose<br>Exwedint aeronawinow<br>State/Country Sub Divisio<br>Creation aeronawinow                                                                 | S<br>S<br>S               | ctive Date Formal<br>widd/yyyy | t<br>ry |
| xclude Header Rows o Cuclude Header Rows o Cuclud Header Rows o Cuclud Header Rows o Cuc   | Debit Account<br>Provider Reformation<br>Provider Reformation<br>Account Number<br>Credition Reformation                                                                                                    | Item Amount  Decimal Included VI  Effective Date Personal reconsummers  Name CRESTOR REFORMATION  Name                                                     | a)     Wire Amount       B)     Wire Amount       City/Town Name     City/Town ReviewAntow                                                                                                    | mplied Decimal                          | (798 - 7.98)<br>Purpose<br>PXMBIT REGISTATION<br>State/Country Sub Divisio<br>CREDITOR INFORMATION                                                                   | S<br>S                    | ctive Date Formal<br>Giossal   | t<br>•  |
| Additional Information (optional) Parking optional Information Additional Information Additional Information Additional Information                                                                                                    | Poster Rows                                                                                                    | Item Amount  Decimal Included VII  Effective Date PAVILIN' REFORMATION  REPTOR REFORMATION  Name CREDTOR REFORMATION  Notes (optional) CREDTOR REFORMATION | a)     Wire Amount       b)     B)       b)     City/Town Name       c)     City/Town Name       c)     City/Town Name       c)     City/Town Name       c)     City/Town Name       c)     City/Town Name       c)     City/Town Name       c)     City/Town Name                                                                                                    | mplied Decimal                          | (798 - 7.98) Purpose PxyMetri PeroButanion State/Country Sub Divisio CREDITOR INFORMATION State/Country Sub Division State/Country Sub Division CREDITOR INFORMATION | Effec<br>mm<br>5<br>on 10 | Clossar                        | t<br>•  |

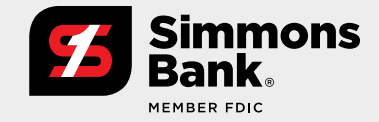

Quick Reference Guide: Wire File Upload

#### Wire Upload Formats

Select Wire Upload Formats from the main navigation menu to see your saved file formats.

- Select Create New Format to go to the mapping tool, where you can create a new wire upload format.
- Click the trash can to delete a format.
- Select the name of a saved upload format to view and edit it with the file mapping tool.

| Simmons Treasury Connect                               |                          | Message Center | Notifications O Cut-Off Times | A Last Login: 03/07/2025, 07:55 AM, CST 🛔 Hi, - |
|--------------------------------------------------------|--------------------------|----------------|-------------------------------|-------------------------------------------------|
| FDIC FDIC-Insured - Backed by the full faith and credi | t of the U.S. Government |                | DASHBOARD                     | ACCOUNTS - PAYMENTS - REPORTING - ADMIN -       |
| Wire Upload Formats                                    |                          |                |                               | Create New Format 🔒 Print                       |
| Upload Formats 🗢                                       | Туре Ф                   | Created Date   | Created By 🗢                  | Actions                                         |
| Bulk Test Delimited                                    | Delimited                | 02/05/2021     | 100000000                     | 血                                               |
| Wire Upload Delimited                                  | Delimited                | 03/07/2025     | 10100                         | ŵ                                               |
| Viewing 2 items                                        |                          |                |                               |                                                 |
|                                                        |                          |                |                               |                                                 |